# Liste des changements éO de la version 7.xx (version non déployée sur le terrain)

Liste v 7.01 ab v14.1

## 08/03/2016

**éO** *Ajout :* 

| Ајбиі.                       |                                                                                                    |
|------------------------------|----------------------------------------------------------------------------------------------------|
| Agenda                       | Interfaçage MyDoctéO (Gratuit) - http://www.mydocteo.com                                              |
|                              | Fournir une information au patient via l'application MyDoctéO sur l'attente, le retard du             |
|                              | professionnel.                                                                                        |
|                              | En utilisant l'agenda éO, le professionnel indique son retard qui se synchronise avec l'application.  |
| SMS + Rappel                 | Module d'envois de SMS + Module de Gestion des Rappels                                                |
| Agenda                       | Changement du type du tableau en tableau Heure. Modification du code associé                          |
| Palette modules              | Changement du type de fenêtre de la palette des modules en type "Outils".                             |
|                              | La palette prend automatiquement la longueur de l'écran.                                              |
|                              | La maximisation de la taille de certaines fenêtres est faite sous la palette et non au-dessus.        |
| Volet de Synthèse            | Dans la fenêtre VSM, une case à cocher "Export format CSV" permet de générer un fichier au            |
| Médicale                     | format CSV (séparateur par des ;).                                                                    |
| Volet de Synthèse            | A partir du menu du bouton "Synthèse", la ligne "Volet Synthèse Médicale" permet d'afficher           |
| Médicale                     | dans la fenêtre d'alerte de éO, le résumé du VSM.                                                     |
| Gestion des modèles          | Ajout des menu "Modèle de soins" et " Modèle de biologie" dans le menu "Paramètres" pour              |
|                              | l'administrateur.                                                                                     |
| Historique                   | Ajout de l'affichage de l'âge à la date de la fin de l'historique sur le même principe que l'âge au   |
|                              | debut de l'historique                                                                                 |
| Chercheur Dossier            | Dans le mode avance du Chercheur de dossier, il est possible de faire une recherche sur un code       |
|                              | specifique (IPP, INS,)                                                                                |
| Consultations/contact        | Double clic sur prise en charge dans la synthese permet d'ajouter une prise en charge. Si du texte    |
| L'ata Davatana               | est selectionne, il est pris comme libelle de la prise en charge.                                     |
| Liste Dossiers               | Ajout d'une colonne PSEUDO en mode Addictions et Hebergement à la liste de recherche des              |
| C                            |                                                                                                    |
| Courrier                     | Insertion consultation :                                                                              |
| I de matical I Idilianataren | - Ajout d'une colonne i ype de consultation dans la liste des consultations                           |
| Identite Offisateur          | Possibilité d'ajouter des adresses complementaires pour un utilisateur. Pour l'instant, cette adresse |
| Identitá Dessier             | est uniquement consultative.                                                                          |
| Identite Dossier             | Possibilité d'ajouter des adresses comprenientaires pour un Dossier. Pour l'instant, cette            |
|                              | adresse est uniquement consultative.                                                                  |
| Identité Utilisateur         | Possibilité pour l'administrateur de spécifier des initiales (4 caractères maximum) et une            |
|                              | couleur pour chaque utilisateur.                                                                      |
| Prescription soins           | Nouveau bouton modèle dans la prescxription de soins pour un IDE par un médecin                       |
| IDE                          | permettant d'ajouter et supprimer des soins dans la liste des soins et gérer un modèle à              |
|                              | partir de cette liste.                                                                                |
| Biologie                     | Ajout d'un zone de saisie "Précisions cliniques" dans l'ordonnance de biologie. Le                    |
|                              | contenu de cette zone est insérée en fin d'ordonnance.                                                |
| Traitement soins             | Clic sur la case km à 0 pour choisir le type IK (IKP, IKM, IKS) et indiquer le nombre de              |
|                              | kilometre réel.                                                                                       |
|                              | Le nombre de kilometre doit être reporter dans la case correspondante à la création de la             |
|                              | séance                                                                                                |
| Traitement soins             | Ajout d'un manu sur la bouton ", , " séances dans la traitement de soin permettant de                 |
| Trattement soms              | Ajour d'un menu sur le bouton + seances dans le trancment de som permettant de                        |
|                              | dupinquer une seance à une nouvene date.                                                              |
| A                            | La seance est identique saul Dimanche et JF si necessaire.                                            |
| Actions                      | Ajout un menu deroulant pour indiquer un statut de l'action.                                          |
| Actions                      | Le menu "Actions spécifiques" du chercheur de la liste Actions permet de passer en mode               |
|                              | anonyme (coche devant anonyme).                                                                       |
|                              | En mode anonyme, le nom & Prénom du patient n'apparait pas dans la liste des                          |

| <u>y</u>            | participants à l'action. Les initiales du patient sont affichées à la place.                      |
|---------------------|---------------------------------------------------------------------------------------------------|
|                     | Si on ouvre un dossier, ses initiales remplacent le Nom⪻énom dans la barre de titre.              |
|                     | Dans la page administrative, les nom, prénom, date de naissance, etc sont cachés.                 |
|                     |                                                                                                   |
|                     | Le mode "Anonyme" est actif que l'on ouvre le dossier à partir d'une action ou d'un autre         |
|                     | endroit de é $\Omega$ et même si on referme le chercheur des actions                              |
|                     |                                                                                                   |
|                     | Le mode "Anonyme" reste actif tant que l'on ne décoche pas anonyme dans le menu                   |
|                     | "Actions spécifiques" du chercheur de la liste "Actions"                                          |
|                     | rectons specifiques du chercheur de la fiste rictions.                                            |
|                     | Le mode "Anonyme" ne couvre pas les autres points où se trouve le nom du patient ou si            |
|                     | on a mis son nom en dur dans un texte comme celui des consultations                               |
| Traitement Soins    | Aiout d'un menu transmissions dans les traitements de soin et les séances pour créer pour         |
| Tuttement Soms      | le patient une nouvelle transmission ou afficher la liste de ses transmissions                    |
| Traitement Soins    | Paramètres dans la fiche de chaque utilisateur pour choisir d'ouvrir le charcheur de              |
| Tattement Soms      | Traitements de soins et le chercheur de Ségneses à l'ouverture de éO                              |
| Traitement Sains    | Aigut d'un monu simulation dans la facturation des séances                                        |
| Traitement Soins    | Ajout d'uli menu simulation dans la TLA", met en ettente les ESE enfére et efficie en             |
| Traitement Soms     | Ajout de l'option preparer dans le TLA, met en attente les FSE creees et affiche un               |
| <u>Chaugh anns</u>  | ectan pour charger les FSE dans les TLA                                                           |
| Chercheurs          | Un clic contextuelle sur une valeur permet d'afficher un menu deroulant pour copier dans          |
|                     | le presse-paier soit                                                                              |
|                     | - La valeur cliquée                                                                               |
|                     | - Les valeurs de la ligne cliquée                                                                 |
|                     | - Les valeurs des lignes sélectionnées                                                            |
| Chercheur           | Un nouveau menu déroulant dans les chercheurs dont les éléments sont attribués à un               |
|                     | utilisateur (Appartenance utilisateur/structure) permet d'aficher les éléments liés à tous les    |
|                     | utilisateurs ou filtrer pour n'afficher les éléments attribués qu'à un utilisateur.               |
|                     | Un nouveau paramètrage dans la fiche utilisateur permet de choisir d'ovurir les chercheurs        |
|                     | par défaut sans filtre ou avec un filtre sur les éléments qui lui sont attribués.                 |
|                     |                                                                                                   |
|                     | Cela concerne par exemple les chercheurs:                                                         |
|                     | - Dossiers                                                                                        |
|                     | - Tournées                                                                                        |
|                     | - Traitements de soins                                                                            |
|                     | - Séances                                                                                         |
| Insertion courrier  | Paramétrage dans la fiche utilisateur pour choisir la taille et la police d'insertion du          |
|                     | courrier.                                                                                         |
|                     | Mettre courante pour utiliser la police et la taille au point d'insertion.                        |
| Traitement          | Ajout dans la fiche utilisateur d'un paramètrage pour cocher par défaut la case numéro de         |
|                     | ligne de medicament                                                                               |
| TBS                 | Ajout d'un paramètre dans la fiche de la structure pour définir l'affichage du TBS en mode normal |
|                     | ou simplifié                                                                                      |
| Questionnaire score | Ajout d'un menu "Questionnaires passés" dans "Examen complémentaire" qui affiche la liste des     |
|                     | questionnaires réalisés dans le dossier.                                                          |

# Modification :

| Identité           | Si un numéro de dossier a déjà été attribué, il ne peut être changer qu'en double-cliquant sur le    |
|--------------------|----------------------------------------------------------------------------------------------------|
|                    | champ numéro de dossier afin de le rendre éditable.                                                  |
| Gestion des pièces | Dans la liste des documents, le bouton "Corbeille" permet de supprimer un document. Le document      |
| jointes            | est supprimé physiquement du disque dur et l'enregistrement qui sert de fiche d'identification de la |
|                    | table "Fichiers liés" de éO. Ceci s'applique à tous les documents et pas seulement les documents du  |
|                    | traitement de soins.                                                                                 |

éO – Mise à jour v7.xx

|                      | Un nouveau "Droit" de profil permet de gérer les droits sur la gestion des documents de chaque profil.              |
|----------------------|----------------------------------------------------------------------------------------------------|
| Jours fériés         | Distinguer les jours fériés officiel et des jours fériés structurel (jours spécifiques propres à la                 |
|                      | structure) que l'on veut voir apparaitre aussi dans l'agenda dans l'entête des colonnes.                            |
|                      | Seul les jours fériés officiels sont pris en compte pour le calcul des séances de soins                             |
| Synthèse             | Ajout des informations d'identité, Mutuelle, et Complémentaire dans la synthèse pour l'identité et                  |
| -                    | dans la fenêtre "Information dossier".                                                                              |
| Consultation/contact | Affichage de l'historique des annotations non opposables non imprimables à partir du menu                           |
|                      | Synthèse du dossier                                                                                                 |
| Agenda               | Le bouton "F" est remplacé par l'icône "Fonctions". Les fonctions "Semaines spécifiques",                           |
|                      | "Semaines types" et "Plages communes" sont regroupées sur le menu fonction.                                         |
|                      | La plage d'affichage du RDV sélectionné est agrandie afin d'ajouter l'heure de début et de fin qui                  |
|                      | peuvent être différente de l'heure de début de la cellule sélectionnée.                                             |
| Biologie             | Possibilité de cliquer sur l'entête de la colonne des dosages pour les trier par ordre alphabétique.                |
|                      | Clic sur l'entête de la colonne ordre pour les trier par ordre de séquence.                                         |
| Biologie             | La liste des biologies a été refaite avec une nouvelle présentation.                                                |
|                      | Le nombre de colonne n'est plus limité à 6 avec maintenant 1 colonne pour chaque prescription de                    |
|                      | biologie et une barre de défilement horizontale pour faire défiler les colonnes.                                    |
| A 1                  | La création de la liste a été optimisé avec moins d'accès réseau au serveur pour charger les données.               |
| Agenda               | Possibilité de créer plusieurs RDV sur la même plage horaire. Le libelle de la plage horaire fait                   |
|                      | apparaître le nombre de RDV s'il y a eu plus de 1 sous la forme 2/ et le nom de tous les RDV.                       |
|                      | Une action sur la plage noraire ouvre un menu deroulant pour indiquer sur quelle KDV porte                          |
| Traitamont           | l'action.<br>Condition de délivrence : Le liste des phermagies n'était nes pretique, ser alle denne juste le nom de |
| Tanement             | L'ondrion de denvrance. La fiste des pharmacies il était pas pratique, car ene donne juste le nom de                |
|                      | touche maiuscule temporaire pour afficher une liste avec des colonnes différentes                                   |
| Programme            | A jout d'un calendrier pour la date de début et la date de fin de période                                           |
| Délivrance           | rijour a un carendrier pour la date de debut et la date de fin de periode                                           |
| Alarmes              | Nouveau menu déroulant pour le choix du destinataire dans les alarmes et modèles d'alarme avec                      |
|                      | une liste hiérarchique permettant un accès plus visuel aux deux types de destinataire "Utilisateurs"                |
|                      | ou "Catégories".                                                                                                    |
|                      | Les utilisateurs dont la fiche est archivée n'apparaissent plus dans la liste des utilisateurs sauf dans            |
|                      | le cas d'un modèle existant ou d'une alarme existante dont il était le destinataire nominatif.                      |
| Champs texte         | Il est possible d'annuler une modification de texte en cas d'erreur de suppression de texte par                     |
|                      | exemple. (CTRL+Z)                                                                                                   |
| Traitement Soins     | Dans le traitement de soin, statut                                                                                  |
|                      | Vert : Facturé                                                                                                    |
|                      | Bleu : Validé                                                                                                    |
|                      | Noir: Planifié                                                                                                    |
|                      | Noir: A fixer                                                                                                    |
|                      | Gris : Annule                                                                                                    |
| Export RECAP         | I seule colonne au lien de 3 fois la meme colonne pour le type de consultation                                      |
| (eO Addictions)      | Affichaga das paramètras de l'anglet ségurité sous forme de liste                                                   |
| rarametres           | Amenage des parametres de l'onglet securite sous forme de fiste.                                                    |
| Traitement Soins     | I 'abattement des indemnité Kilométriques est prise en compte automatiquement (IKP – " 1 et IKM                     |
| Function 50ms        | et IKS = -2) sauf pour les Sages-femmes                                                                             |
|                      | « l'absence d'abattement concerne toutes les visites des SF quel qu'en soit le motif (acte en V ou                  |
|                      | en SF) »                                                                                                    |
| Soins                | La touche Retour permet de valider le soin rechercher                                                               |
|                      | $\mathbf{r}$                                                                                                    |

Correction :

| Historique | si "historique à l'ouverture" est sur OUI, les couleurs étaient inversées (gris et rouge     |
|------------|----------------------------------------------------------------------------------------------|
|            | deviennent noir, et noir devient rouge).                                                     |
| Historique | Le 0 est pris en compte pour retenir l'année de naissance pour l'année de début ou de fin de |

éO – Mise à jour v7.xx

|             | l'historique.                                                                                       |
|-------------|----------------------------------------------------------------------------------------------------|
| Interfaçage | La fiche répertoire doit posséder le n°RPPS et/ou n°AM identique à la fiche utilisateur pour mettre |
| dispositifs | en lien le compte-rendu du dispositif avec le bon « spécialiste »                                   |

## éO FSE

| Ajout :             |                                                                                                   |
|---------------------|---------------------------------------------------------------------------------------------------|
| Statut AMC          | Ajout de l'information AMC dans le bandeau au moment de la création de la FSE. Egalement dans     |
|                     | le menu « Info AMC », et dans la section Identité de la synthèse                                  |
| Traitement de soins | En cliquant sur "MAJ Base CCAM" du menu vitale, importation des CCAM dans les soins;              |
|                     | Lors d'un traitement soins, on peux ajouter un soin de type CCAM.                                 |
| Traitement de soins | Ajout d'une ligne "Annuler les séances" et d'une ligne "Dévalider les séances" dans le menu local |
|                     | de la liste des séances et du traitement de soins.                                                |
|                     | La fonction "Défacturer des séances" est également disponible en administrateur.                  |
| Gestions ressouces  | Ajout d'un bouton "Identifier TLA" dans la gestion des ressources pour le type "Lecteur FSE"      |
|                     |                                                                                                   |
| Borderaux Lots      | Edition des bordereaux de lots détaillés dans le menu vitale                                      |
|                     |                                                                                                   |
| TLA                 | Gestion des FSE en attente d'être transférer dans le TLA                                          |
|                     |                                                                                                   |

### Modifications :

| Si ACS sélectionné dans le dossier AM du patient alors lors de la création d'un Traitement de Soins |
|----------------------------------------------------------------------------------------------------|
| les cases TP AMO et TP AMC sont cochés                                                              |
| Lors de l'importation des empreintes de carte depuis le déchargement du TLA, on récupère            |
| maintenant le régime, centre et caisse gestionnaire.                                                |
| Le bouton "Actions spécifiques" dans la liste des Traitements de soins permet de créer une séance à |
| la date du jour par défaut (ou une autre date) pour chaque traitement sélectionné dans la liste.    |
| Sur le même principe, il est également possible de créer une séance dans le traitement de soin.     |
| On regarde le statut de la FSE, si en lot alors suppression impossible ou s'il existe FSE envoyée   |
| dans le TLA alors suppression impossible                                                            |
|                                                                                                    |

Corrections :

Traitement de soins Correction d'un problème de gestion de Date maternité

# Liste v 7.01 aa, 4D v14.1

# 04/02/2016

## éΟ

| Ajout :             |                                                                                                    |
|---------------------|----------------------------------------------------------------------------------------------------|
| Agenda              | Gestion des couleurs des semaines types et affichage sur la grille de l'agenda en couleur de fond      |
|                     | (claire conseillée)                                                                                    |
| Actions             | Ajout d'un menu déroulant pour indiquer un statut de l'action (Demandé, Réalisé, Refusé,)              |
| Modèle de courriers | Pour l'administrateur, ajout d'un menu dans le chercheur de modèles de courrier avec la possibilité    |
|                     | d'exporter ou importer une sélection de modèles.                                                       |
| Agenda              | Le paramètre "Base éO/Afficher l'agenda à l'ouverture" propose d'ouvrir la salle d'attente.            |
|                     | La salle d'attente est affichée dans une fenêtre flottante qui permet de travailler sur l'agenda ou de |
|                     | mettre l'agenda au second plan tout en gardant visible la salle d'attente.                             |
| Actions             | Le menu "Actions spécifiques" du chercher Actions permet de passer en mode anonyme.                    |
|                     | En mode anonyme, le nom & Prénom du patient n'apparait pas dans la liste des participants à            |
|                     | l'action. Les initiales du patient sont affichées à la place. Si on ouvre un dossier, ses initiales    |
|                     | remplacent le Nom⪻énom dans la barre de titre. Dans la page administrative, les nom, prénom,           |
|                     | date de naissance, etc. sont cachés.                                                                   |
| Agenda              | Dans un rendez-vous, possibilité de cocher une case pour mettre la date et l'heure sur une liste       |
|                     | d'attente.                                                                                             |
|                     | Dans la liste des rendez-vous, possibilité de faire une recherche sur les RDV à venir étant sur liste  |
|                     | d'attente pour être avancé si un créneau se libère.                                                    |
| Agenda              | Possibilité d'imprimer à partir d'un modèle 4D Write à partir d'un RDV, de l'agenda, de la liste des   |

#### Modification :

| A 1.              |                                                                                                    |
|-------------------|----------------------------------------------------------------------------------------------------|
| Agenda            | Un parametrage utilisateur permet de donner pour un utilisateur le droit aux secretaire et/ou             |
|                   | Administrateur de parametrer ses semaines types.                                                          |
| Consultation /    | Quand on ajoute un participant, à la place de « Annuler-Ok-Ajouter », mettre les 3 boutons                |
| Contact - Actions | Dossiers "croix rouge", dossier "Valider vert", Dossier "valider vert +"                                  |
| Agenda            | En visuel, le jour férié est affiché dans la barre de titre. En utilisateur, le jour férié est affiché en |
|                   | dessous de la date du jour dans l'entête de colonne                                                       |
| Alarmes           | Nouveau menu déroulant pour le choix du destinataire dans les alarmes et modèles d'alarme avec            |
|                   | une liste hiérarchique permettant un accès plus visuel aux deux types de destinataire "Utilisateurs"      |
|                   | ou "Catégories".                                                                                          |
|                   | Les utilisateurs dont la fiche est archivée n'apparaissent plus dans la liste des utilisateurs sauf dans  |
|                   | le cas d'un modèle existant ou d'une alarme existante dont il était le destinataire nominatif.            |
| Général           | Le point et la virgule sont désormais reconnu dans les décimales                                          |
| Agenda            | En cas de modification de la grille dans les paramètres utilisateurs, les RDV existants sont              |
|                   | conservés. La modification de la grille peut avoir des répercussions sur l'affichage des RDV avec         |
|                   | des chevauchements en fonction du rapport de fréquence entre l'ancienne et la nouvelle grille.            |
| Agenda            | Si un texte correspondant à une catégorie précédée de RDV comme "RDV Etude" est associé à une             |
|                   | couleur de l'agenda dans les paramètres généraux, elle est automatique appliquée à la couleur du          |
|                   | RDV quand on sélectionne une catégorie de RDV. De la même façon pour la couleur de fond d'une             |
|                   | semaine type en fonction du type de plage si le texte associé à la couleur est celui de la catégorie      |
|                   | comme par exemple "Etude"                                                                                 |
| Agenda            | La couleur d'un rendez-vous s'affiche sur chaque ligne de l'agenda. Il est conseillé d'utiliser des       |
| -                 | couleurs sombres pour le RDV et claires pour les plages horaires (Semaine type)                           |
| Agenda            | Une plage spécifique est prioritaire par rapport à une plage type.                                        |
| Prise en charge   | Il est possible de saisir un numéro de référence (N° écrou, N° entrée hospitalisation, etc) dans la       |
|                   | prise en charge et faire une recherche de dossier sur ce numéro dans le mode avancé de recherche          |
|                   | du chercheur de dossier.                                                                                  |
| Consultation /    | Le tableau de la biométrie reste visible à droite du mode orienté problème.                               |
| Contact           |                                                                                                    |

### Utilisation du moteur 4D version 14.1